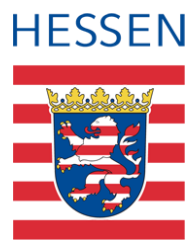

# Anleitung LUSD-Planer Teil 1

Installation und Datenaustausch mit der LUSD

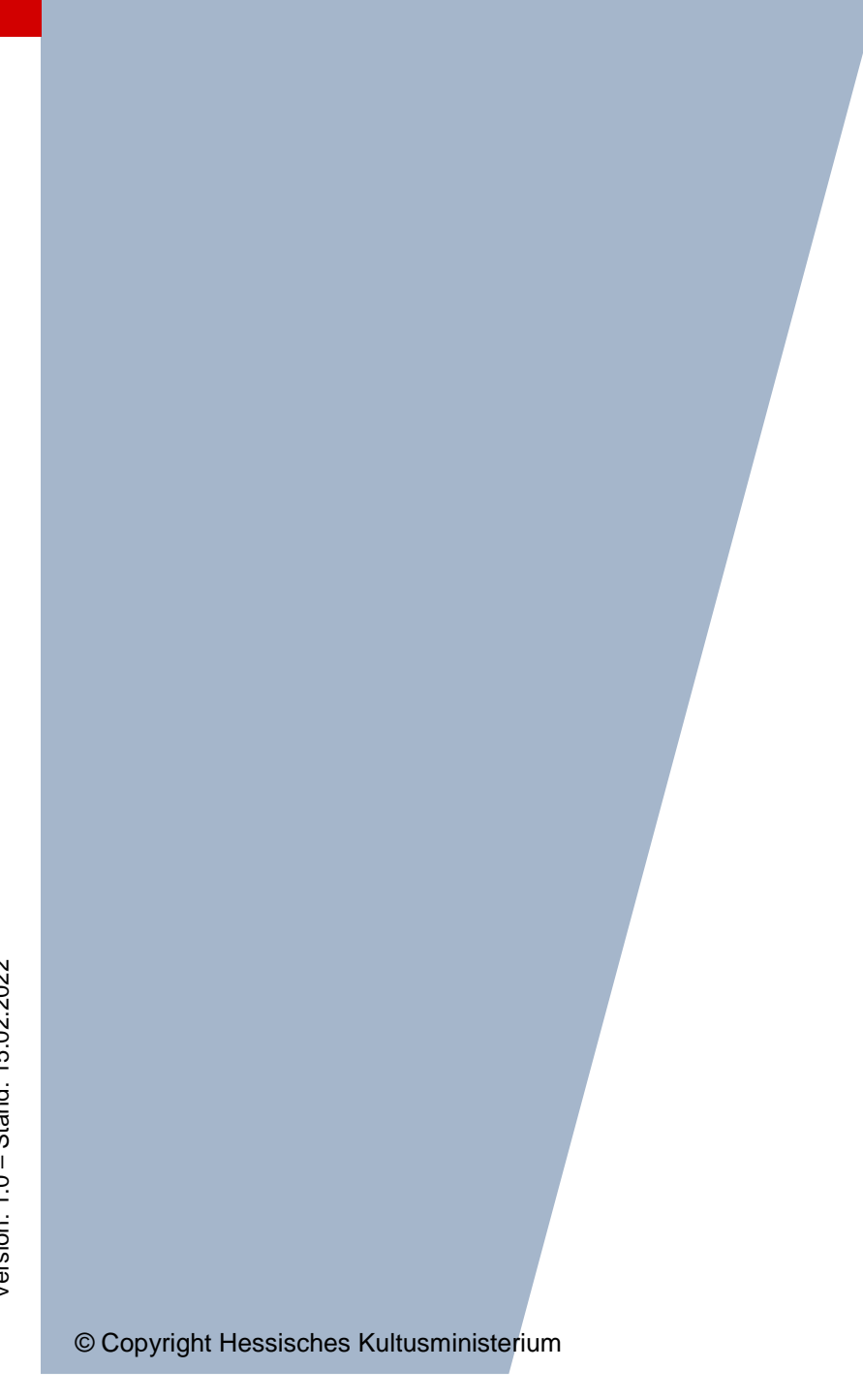

# Inhaltsverzeichnis

| Zu d | iesen | n Doku                                    | iment                                                                                                    | 4                        |
|------|-------|-------------------------------------------|----------------------------------------------------------------------------------------------------|--------------------------|
| 1    | Inhal | t diese                                   | s Dokuments                                                                                                    | 4                        |
| 2    | Zielg | ruppe.                                    |                                                                                                    | 4                        |
| 3    | Vora  | usgese                                    | etzte Kenntnisse                                                                                                    | 4                        |
| Den  | LUSI  | D-Plan                                    | er und die Verschlüsselungssoftware installieren                                                                                                    | 5                        |
| 4    | Den   | LUSD-                                     | Planer installieren                                                                                                    | 5                        |
| 5    | Die \ | /erschl                                   | üsselungssoftware GnuPG installieren                                                                                                    | 6                        |
| 6    | Erste | e Überr                                   | ahme von Daten aus der LUSD in den LUSD-Planer                                                                                                    | 9                        |
|      | 6.1   | Grund<br>6.1.1<br>6.1.2<br>6.1.3<br>6.1.4 | sätzliches beim Datenaustausch<br>Ablaufschema: Daten aus einer Planungsvariante übernehmen und zurückgeben<br>Ablaufschema: Daten aus der aktiven UV übernehmen und zurückgeben<br>Daten aus der LUSD exportieren<br>Exportierte LUSD-Daten erstmalig in den LUSD-Planer importieren | 9<br>9<br>10<br>11<br>13 |
| 7    | Aktu  | alisieru                                  | ng der LUSD-Planer-Daten während der Stundenplanerstellung                                                                                                    | 14                       |
|      | 7.1   | In der                                    | LUSD hinzugekommene Daten in den LUSD-Planer hinzuladen                                                                                                    | 14                       |
|      | 7.2   | In der                                    | LUSD hinzugekommene und gelöschte Daten im LUSD-Planer aktualisieren                                                                                                    | 15                       |
|      | 7.3   | Inkons<br>7.3.1<br>7.3.2                  | istenzen bearbeiten<br>Bedeutung und Bearbeitung der Meldungen<br>Beispiele zur Bearbeitung von Inkonsistenzen                                                                                                    | 15<br>16<br>17           |
| 8    | Stun  | denpla                                    | ndaten im LUSD-Planer verändern und in die LUSD exportieren                                                                                                    | 18                       |
| 9    | Anwe  | enderu                                    | nterstützung                                                                                                    | 20                       |

# Impressum

Hessisches Kultusministerium, Referat IV.2 Stand: Februar 2022

# Allgemeine Hinweise

Alle verwendeten Personennamen und Leistungsdaten in den Bildschirmfotos sind anonymisiert. Tatsächliche Übereinstimmungen sind zufällig und nicht beabsichtigt.

Die Bildschirm-Ausschnitte dienen lediglich der allgemeinen Darstellung des Sachverhalts und können in Inhalt und Schulform von den tatsächlich bei den Benutzern der LUSD verwendeten Daten abweichen.

Aus Gründen der besseren Lesbarkeit wird auf die gleichzeitige Verwendung mehrerer geschlechtsbezogener Sprachformen verzichtet. Sämtliche Personenbezeichnungen gelten gleichwohl für alle Geschlechter.

# Symbole

| i  | Besondere Information zur Programmbedienung                                   |
|----|-------------------------------------------------------------------------------|
| !  | Ausdrücklicher Hinweis bei Aktionen, die unerwünschte Wirkungen haben könnten |
| ∷⊒ | Hinweise auf Einträge in der Aufgabenliste                                    |
| •  | Tipp, wie Ihre Arbeit erleichtert werden kann                                 |
| ?  | Hinweis auf die Online-Hilfe                                                  |

# Typografische Konventionen

| Fettschrift        | Bezeichnungen für Schaltflächen, Dialogfenster etc. |
|--------------------|-----------------------------------------------------|
| Kursivschrift      | Vom Anwender eingegebene/gewählte Werte             |
| KAPITÄLCHEN        | Menüs bzw. Menüpunkte und Pfadangaben               |
| Blau unterstrichen | Link                                                |
| Blau hervorgehoben | Bezeichnung von Bereichen und Tabellen              |
| Rot hervorgehoben  | Bezeichnung von Registern                           |
| Grün hervorgehoben | Kennzeichnung von Hinweisen                         |

# Zu diesem Dokument

## 1 Inhalt dieses Dokuments

Das vorliegende Dokument beschreibt, wie Sie ...

| • | den LUSD-Planer installieren                    | → Kapitel $\underline{4}$ - Seite $\underline{5}$  |
|---|-------------------------------------------------|----------------------------------------------------|
| • | die Verschlüsselungssoftware GnuPG installieren | → Kapitel $5 - Seite 6$                            |
| • | erstmalig Daten aus der LUSD importieren        | → Kapitel <u>6</u> - Seite <u>9</u>                |
| • | Daten aus der LUSD im LUSD-Planer aktualisieren | → Kapitel $\underline{7}$ – Seite $\underline{14}$ |
| • | Daten des LUSD-Planers an die LUSD zurückgeben  | → Kapitel <u>8</u> – Seite <u>18</u>               |

## 2 Zielgruppe

Diese Anleitung richtet sich an LUSD-Benutzer, die mit dem Stundenplangrogramm LUSD-Planer arbeiten oder arbeiten möchten.

## 3 Vorausgesetzte Kenntnisse

Folgende Kenntnisse im Umgang mit der LUSD werden vorausgesetzt und daher in dieser Anleitung nicht näher beschrieben:

- Schüler aufnehmen
- Schüler, Kurse und Klassen suchen
- Kurse bearbeiten
- Schüler und Lehrer Kursen und Klassen zuordnen
- Personal verwalten
- eine Planungsvariante erstellen

# Den LUSD-Planer und die Verschlüsselungssoftware installieren

# 4 Den LUSD-Planer installieren

#### Hinweis

i

Sie können den LUSD-Planer auch auf einem USB-Stick installieren.

Das hat den Vorteil, dass Sie dann mit dem LUSD-Planer an jedem Rechner arbeiten können.

Die Sicherheitsrichtlinien zum Gebrauch von USB-Sticks an Verwaltungsrechnern sind zu beachten.

| LUSD-Infos     LUSD-Forum     A       Bibliotheken     Schnittstellen       Schulungsstandorte     Schulungsstandorte                                                                                                    | <ul> <li>Klicken Sie im LUSD-Forum im Menü links<br/>auf den Menüpunkt Schnittstellen.</li> </ul>                                                                                                  |
|----------------------------------------------------------------------------------------------------|----------------------------------------------------------------------------------------------------|
| LUSD-Planer zum kostenlosen Download klicken Sie <u>hier</u>                                                                                                    | <ul> <li>Klicken Sie auf der nächsten Webseite auf<br/>hier</li> </ul>                                                                                                    |
| Internet Explorer       ×         Wie möchten Sie mit "LusdPlaner_gesamtzip" verfahren?         Größe: 2,22 MB         Von: www.lusd.hessen.de         → Öffnen         Die Datei wird nicht automatisch gespeichert.         → Speichern         → Speichern unter                                   | <ul> <li>Klicken Sie in der Meldung auf<br/>→ Speichern unter.</li> <li>Speichern Sie die Zip-Datei in einem für Sie<br/>leicht zugänglichen Ordner.</li> </ul>                                    |
| Öffnen     V                                                                                                    | <ul> <li>Klicken Sie auf die Schaltfläche Ordner<br/>öffnen.</li> </ul>                                                                                                    |
| LusdPlaner_gesamtzip                                                                                                    | <ul> <li>Führen Sie einen Doppelklick auf die zip-<br/>Datei aus und entpacken Sie diese.</li> <li>Speichern Sie die entpackten Dateien an<br/>einem für Sie leicht zugänglichen Ordner</li> </ul> |
| Name         Größe           Imgnupg-w32cli-14.7.exe         1 530 907           Improvement         466           Improvement         17 380           Improvement         17 380           Improvement         12 0 587           Improvement         1994 752           Immrsvelexe         24 896 | <ul> <li>Öffnen Sie den Ordner mit den entpackten<br/>Dateien.</li> <li>Die entpackten Dateien werden angezeigt.</li> </ul>                                                                        |

| Datei                                                                     | Inhalt / Verwendung                                                                             |
|---------------------------------------------------------------------------|-------------------------------------------------------------------------------------------------|
| lusdplaner.exe                                                            | Programm zur Erstellung der Stunden- und Vertretungspläne einschl. Druck- und Exportfunktionen. |
| gnupg-w32cli-1.4.7.exe                                                    | Setup für die Ver- / Entschlüsselungssoftware                                                   |
| lpXmlImport.xsl<br>lpXmliport_v1_0xsl<br>lpXmlImport_v1_1xsl<br>msxsl.exe | Hilfsprogramme für die Datenaufbereitung                                                        |

## 5 Die Verschlüsselungssoftware GnuPG installieren

Um mit dem LUSD-Planer arbeiten zu können, müssen Sie die Daten aus der LUSD übernehmen. Diese Daten werden von der LUSD aus Gründen des Datenschutzes verschlüsselt und müssen bei der Übernahme in den LUSD-Planer vom Programm GnuPG entschlüsselt werden.

Dieses Programm sorgt auch dafür, dass Daten, die aus dem LUSD-Planer exportiert werden, in einer Datei verschlüsselt werden. Die LUSD kann diese Datei entschlüsseln und die Daten einlesen.

Nach der Installation des LUSD-Planers muss daher das Programm GnuPG installiert werden.

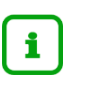

#### Hinweis

Einen **Rechner mit der installierten Verschlüsselungssoftware** benötigen Sie immer dann, wenn Sie LUSD-Daten in den LUSD-Planer übernehmen möchten und Daten aus dem LUSD-Planer exportieren und wieder in die LUSD importieren möchten.

| Stick HKM Z.6 (E:) > LUSD-Planer                                                                                                    | <ul> <li>Öffnen Sie mit dem Windows-Explorer Ihren<br/>LUSD-Planer-Ordner.</li> <li>Führen Sie einen Doppelklick auf die Datei<br/>gnupg-w32cli-1.4.7.exe aus.</li> </ul> |
|----------------------------------------------------------------------------------------------------|----------------------------------------------------------------------------------------------------|
| Image: genupg-w32cli-1.4.7.exe       31.05.2018 14:58       Anwendung         Image: genupg-w32cli-1.4.7.exe       31.05.2018 14:58       Anwendung         Image: genupg-w32cli-1.4.7.exe       24.05.2018 23:18       XSL-Stylesheet         Image: genupg-w32cli-1.4.7.exe       24.05.2018 23:18       XSL-Stylesheet         Image: genupg-w32cli-1.4.7.exe       24.05.2018 23:18       XSL-Stylesheet         Image: genupg-w32cli-1.4.7.exe       24.05.2018 23:18       XSL-Stylesheet         Image: genupg-w32cli-1.4.7.exe       21.05.2018 23:18       XSL-Stylesheet         Image: genupg-w32cli-1.4.8       21.05.2018 23:18       XSL-Stylesheet         Image: genupg-w32cli-1.4.8       21.05.2018 23:18       XSL-Stylesheet         Image: genupg-w32cli-1.4.8       21.05.2018 23:18       XSL-Stylesheet         Image: genupg-w32cli-1.4.8       21.05.2018 23:18       XSL-Stylesheet         Image: genupg-w32cli-1.4.8       21.05.2018 23:18       XSL-Stylesheet         Image: genupg-w32cli-1.4.8       21.05.2018 23:18       XSL-Stylesheet         Image: genupg-w32cli-1.4.8       21.05.2018 24:18       XSL-Stylesheet         Image: genupg-w32cli-1.4.8       21.05.2018 24:18       XSL-Stylesheet         Image: genupg-w32cli-1.4.8       21.05.2018 24:18       XSL-Stylesheet         Image: genupg-w32cli-1.4.8 <td><ul> <li>Klicken Sie auf die Schaltfläche Alle<br/>extrahieren, um die Entschlüsselungs-software<br/>zu entpacken.</li> </ul></td> | <ul> <li>Klicken Sie auf die Schaltfläche Alle<br/>extrahieren, um die Entschlüsselungs-software<br/>zu entpacken.</li> </ul>                                             |
| Benutzerkontensteuerung ×<br>Möchten Sie zulassen, dass durch diese App<br>von einem unbekannten Herausgeber<br>Änderungen an Ihrem Gerät vorgenommen<br>werden?                                                                                                    | <ul> <li>Klicken Sie auf die Schaltfläche Ja.</li> </ul>                                                                                                    |
| gnupg-w32cli-1.4.7.exe<br>Herausgeber: Unbekannt<br>Dateiursprung: Wechselmedien auf diesem Computer<br>Weitere Details anzeigen<br>Ja Nein                                                                                                    |                                                                                                    |

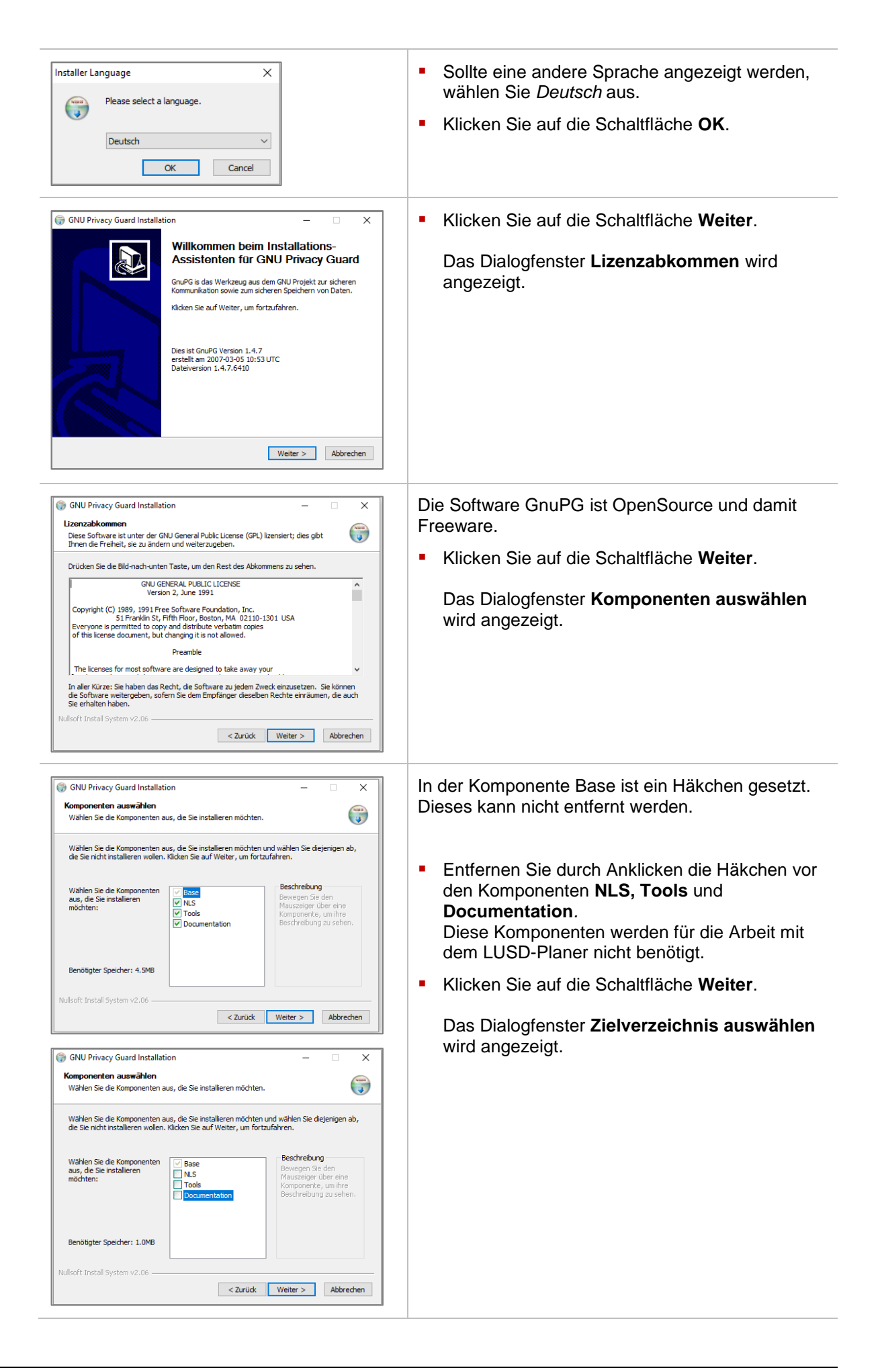

| GNU Privacy Guard Installation       —       X         Zelverzeichnis auswählen       Wahlen Sie das Verzeichnis aus, in das GNU Privacy Guard Installert werden soll.       Image: Comparison of the comparison of the compariso | <ul> <li>Belassen Sie im Feld Zielverzeichnis das<br/>Standardverzeichnis (= Standardordner).<br/>Dies ist in der Regel: C:\Program Files<br/>(x86)\GNU\GnuPG.</li> <li>Notieren Sie sich das angegebene Verzeichnis<br/>(= Ordner).</li> <li>→ Sie benötigen diese Information am<br/>Ende der Installation erneut.</li> <li>Klicken Sie auf die Schaltfläche Weiter.</li> </ul> |
|----------------------------------------------------------------------------------------------------|----------------------------------------------------------------------------------------------------|
| Nullsoft Install System v2.06  < Zurück Weiter > Abbrechen                                                                                                    | Das Dialogfenster <b>Startmenü-Ordner</b><br><b>bestimmen</b> wird angezeigt.                                                                                                    |
| GNU Privacy Guard Installation       –       ×         Actiment-Ordner bestimmen       Bestimmen Sie einen Startmenü-Ordner für die Programmverknüpfungen.       Image: Comparison of the startmenü-Ordner für die Programmverknüpfungen aus. Falls Sie einen neuen Ordner erstellen möchten, geben Sie dessen Namen ein.         Mahlen Sie den Startmenü-Ordner für die Programmverknüpfungen aus. Falls Sie einen neuen Ordner erstellen möchten, geben Sie dessen Namen ein.       Image: Comparison of the startmenü-Ordner für die Programmverknüpfungen aus. Falls Sie einen neuen Ordner erstellen möchten, geben Sie dessen Namen ein.         Zizip       Accessibility       Image: Comparison of the startmenü Sie Sie Sie Sie Sie Sie Sie Sie Sie Sie                                                                                                    | <ul> <li>Belassen Sie den vorgegebenen Standardwert.</li> </ul>                                                                                                    |
| Nulsoft Install System v2.06   CZurück Installeren Abbrechen                                                                                                    | <ul> <li>Klicken Sie auf die Schaltfläche Installieren.</li> </ul>                                                                                                    |
| GNU Privacy Guard Installation       —       X         Die Installation ist vollständig                                                                                                    | <ul> <li>Sobald die Installation vollständig ist, klicken Sie<br/>auf die Schaltfläche Weiter.</li> </ul>                                                                                                    |
| GNU Privacy Guard Installation       –       ×         Discussion       Discussion       ×         Discussion       Discussion       Discussion         CH Privacy Guard wurde auf Ihrem Computer installart.       Kiden Sie auf Fertig stellen, um den Installations-Assistenten zu schließen.         Discussion       Discussion       Discussion         Discussion       Discussion       Discussion         Curcit       Tertig stellen       Abbrechen                                                                                                    | <ul> <li>Um die Installation abzuschließen, klicken Sie<br/>auf die Schaltfläche Fertig stellen.</li> </ul>                                                                                                    |

| Anno Anno Anno Anno Anno Anno Anno                                                                                                    | Andrew specific and a set of the set of the | Renards (<br>conclused (<br>)<br>The<br>Assessing<br>the Assessing<br>Assessing<br>Assessing | Critere<br>Critere<br>Cri | HARRI SAN<br>Di Nichi ev<br>Si Lamati<br>Lamati<br>- D | CEDet<br>unit for<br>ani of the<br>form |
|----------------------------------------------------------------------------------------------------|----------------------------------------------------------------------------------------------------|----------------------------------------------------------------------------------------------|----------------------------------------------------------------------------------------------------|--------------------------------------------------------|-----------------------------------------|
| b = Lutchene   A<br>are   D<br>ingen ol   1<br>Sensore   2<br>ingen   1<br>ingen   1<br>i | Andreas guildean<br>Calification († 15-56<br>10 de actual († 50-56<br>10 de actual († 50-56<br>10 de actual († 50-56<br>10 de actual († 50-56<br>10 de actual († 50-56                                                                                                    | Ter<br>Annoching<br>St. Aytotox<br>Annoching<br>Annoching                                    | 540-<br>103<br>103<br>103<br>103<br>103<br>103<br>103                                                                                                    | = 0                                                    | 1.00                                    |
| n ()<br>Ingen el<br>Secure ()<br>Ine ()                                                                                                    |                                                                                                    | Tay<br>Annowskieg<br>St. Asynchest<br>Annowskieg<br>Annowskieg<br>Annowskieg                 | 545<br>105<br>1993<br>203                                                                                                    |                                                        |                                         |
| for 1                                                                                                    | 10-002010-0010<br>10-0070-00-00-04                                                                                                    | Annandurg<br>Annandurg                                                                       | 200                                                                                                    |                                                        |                                         |
|                                                                                                    |                                                                                                    |                                                                                              |                                                                                                    |                                                        |                                         |
|                                                                                                    |                                                                                                    |                                                                                              |                                                                                                    |                                                        |                                         |
|                                                                                                    |                                                                                                    |                                                                                              |                                                                                                    |                                                        |                                         |
|                                                                                                    |                                                                                                    |                                                                                              |                                                                                                    |                                                        |                                         |
|                                                                                                    |                                                                                                    |                                                                                              |                                                                                                    |                                                        |                                         |
|                                                                                                    |                                                                                                    |                                                                                              |                                                                                                    |                                                        |                                         |
|                                                                                                    |                                                                                                    |                                                                                              |                                                                                                    |                                                        |                                         |

- Wechseln Sie in das oben notierte Verzeich-nis (= Ordner) (z.B. C:\Program Files (x86)\GNU\GnuPG)
- Kopieren Sie aus diesem Ordner die Datei gpg.exe in den bereits erstellten Ordner des LUSD-Planers (in den Ordner, in dem sich die Datei LusdPlaner.exe befindet).

# 6 Erste Übernahme von Daten aus der LUSD in den LUSD-Planer

#### Bitte beachten Sie:

Im LUSD-Planer können Sie keine neuen Stammdaten (Lehrer, Schüler, Räume ...) anlegen.

Um einen Stundenplan erstellen zu können, müssen Sie daher die benötigten Daten aus der LUSD importieren.

- Im LUSD-Planer können Sie fehlende Kurse anlegen, bearbeiten und Kurse löschen.
- Nach dem Erstellen des Stundenplans können Sie die angepassten Daten wieder in eine verschlüsselte Textdatei exportieren. Diese Textdatei können dann in die LUSD importieren. Dabei werden die Daten in der LUSD überschrieben.

#### 6.1 Grundsätzliches beim Datenaustausch

Sie können Daten der LUSD exportieren:

- aus einer Planungsvariante
- aus der aktiven UV

Beim Export der Daten aus der LUSD wird eine Identifikationsnummer (ID) der Planungsvariante bzw. der UV an den LUSD-Planer übergeben.

Werden die bearbeiteten Daten danach wieder in die LUSD importiert, wird überprüft, ob diese ID mit der Planungsvariante bzw. UV in der LUSD übereinstimmt. Ist dies nicht der Fall, können die Daten nicht in die LUSD importiert werden.

Daher ist nachfolgend beschriebenes Vorgehen zwingend einzuhalten.

#### 6.1.1 Ablaufschema: Daten aus einer Planungsvariante übernehmen und zurückgeben

Das grundsätzliche Schema für den Datenaustausch sieht eine Erstübernahme von Daten aus der LUSD vor. Die Erstübernahme erfolgt i.d.R. aus einer Planungsvariante in der LUSD. Daten des LUSD-Planers können nur an diese Planungsvariante zurückgegeben werden bzw. an die aktive UV, wenn sie diese Planungsvariante als Ursprung hat.

| UV-Planungsvariante (A) | UV-Planungsvariante (A) |
|-------------------------|-------------------------|
|-------------------------|-------------------------|

Die Vorgehensweise gestaltet sich wie folgt:

- Legen Sie in der LUSD f
  ür das kommende Schulhalbjahr eine Planungsvariante an.
- Exportieren Sie die Daten aus dieser Planungsvariante in eine Exportdatei. Die Exportdatei wird automatisch verschlüsselt.
- Importieren Sie die verschlüsselten Daten in den LUSD-Planer. Diese werden automatisch entschlüsselt, wenn die Datei gpg.exe im LUSD-Planer Ordner vorliegt.
- Bearbeiten Sie die Daten im LUSD-Planer (Stundenplan setzen, Kurse bearbeiten).
- Exportieren Sie die Daten aus dem LUSD-Planer in eine Exportdatei.

Diese wird automatisch verschlüsselt, wenn die Datei gpg.exe im LUSD-Planer Ordner vorliegt.

 Importieren Sie die verschlüsselte Datei in die LUSD-Planungsvariante bzw. in die Unterrichtsverteilung, aus der Sie die Daten exportiert haben.

Dieser Import funktioniert weiterhin nach einem Halbjahreswechsel, wenn Sie Planungsvariante, aus der Sie ursprünglich exportiert haben, in dem aktuellen Halbjahr aktiviert haben. Die ID der UV ist die gleiche wie die ID der Planungsvariante, die aktiviert wurde.

#### 6.1.2 Ablaufschema: Daten aus der aktiven UV übernehmen und zurückgeben

Wenn Sie im laufenden Halbjahr Daten für die Stundenplanung in den LUSD-Planer übernehmen möchten, können Sie die aktive UV exportieren, die Daten in den LUSD-Planer importieren und diese an die LUSD zurückgeben.

Aktive UV Aktive UV

- Exportieren Sie die Daten aus Ihrer aktiven Unterrichtsverteilung in eine Exportdatei. Diese wird automatisch verschlüsselt.
- Importieren Sie die verschlüsselten Daten in den LUSD-Planer. Diese werden automatisch entschlüsselt, wenn die Datei gpg.exe im LUSD-Planer Ordner vorliegt.
- Bearbeiten Sie die Daten im LUSD-Planer (Stundenplan setzen, Kurse bearbeiten).
- Exportieren Sie die Daten aus dem LUSD-Planer in eine Exportdatei. Diese wird automatisch verschlüsselt, wenn die Datei gpg.exe im LUSD-Planer Ordner vorliegt.
- Importieren Sie die verschlüsselte Datei in die aktive Unterrichtsverteilung.

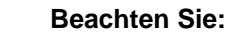

- Eine Rückgabe der Stundenplandaten des LUSD-Planers in die aktive UV der LUSD sollte vor der Eintragung von Noten und Abschlüssen erfolgen. Diese Eintragungen gehen sonst verloren und müssen erneut eingegeben werden.

Detaillierte Informationen für den Export aus der LUSD und den Import in die LUSD finden Sie in der Anleitung **LUSD-Schnittstellen zu Stundenplanprogrammen**.

#### 6.1.3 Daten aus der LUSD exportieren

In der Regel findet die Stundenplanung für das kommende Schulhalbjahr vor dessen Beginn statt. Um den Stundenplan frühzeitig zu planen, wird man deshalb in der LUSD eine Planungsvariante für das nächste Schulhalbjahr anlegen, diese aktualisieren und in Abständen Daten mit dem LUSD-Planer austauschen.

In sehr kleinen Schulen ist der Aufwand für die Stundenplanerstellung geringer und dort wird ggf. der Halbjahreswechsel abgewartet, bevor der Stundenplan erstellt wird.

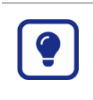

Eine Rückgabe der Stundenplandaten aus dem LUSD-Planer an die LUSD ist auch deshalb zu empfehlen, weil der Stundenplan in die LUSD und in die nächste Planungsvariante übernommen wird. Der "alte" Stundenplan liefert dann – falls gewünscht - für den "neuen" Stundenplan eine Grundlage.

| nterricht > Export / Impo                          | rt > Stundenplan / Littera                                              |                                                                                               | Bericht                                                        |
|----------------------------------------------------|-------------------------------------------------------------------------|-----------------------------------------------------------------------------------------------|----------------------------------------------------------------|
| PV autom. erst. Jan 27 20<br>Auswahl Schnittstelle | 121 7:57AM zum 2.Halbjahr 2020                                          | Aktive UV                                                                                     |                                                                |
| Programmauswahl                                    | Littera                                                                 | ~                                                                                             |                                                                |
|                                                    | Export                                                                  |                                                                                               | Import                                                         |
|                                                    | w                                                                       | ichtige Hinweise zur Nutzung der Stundenpl                                                    | anschnittstelle                                                |
| Michten Sie Daten                                  | wieder in die LUSD Importieren?                                         |                                                                                               |                                                                |
| Wählen Sie beim en                                 | sten Export alle Optionen!                                              |                                                                                               |                                                                |
| Damit stellen Sie sie                              | cher, dass beim Import alle Daten w                                     | ieder in die UV der LUSD übernommen werd                                                      | en können.                                                     |
| Erfassen Sie Leistun                               | gsdaten in der LUSD?                                                    |                                                                                               |                                                                |
| Importieren Sie, bev<br>Beim import mit de         | or Sie Leistungsdaten, FHK-Varianti<br>Ontion "Kume" werden im aktuelle | en, Abiturzulassungen ertassen oder Eintrage<br>In Hallhlahr erfasste Werte in der LUSD gelös | e oder Prurungen auf den anderen Abschluss-Seiten durchfuhren. |
|                                                    |                                                                         |                                                                                               |                                                                |
| Walters Menuales In                                | der Calles Mille                                                        |                                                                                               |                                                                |
| menane minimese in                                 | del Gione-Filate.                                                       |                                                                                               |                                                                |
|                                                    |                                                                         |                                                                                               |                                                                |
|                                                    |                                                                         |                                                                                               |                                                                |
|                                                    |                                                                         |                                                                                               |                                                                |
|                                                    |                                                                         |                                                                                               |                                                                |
|                                                    |                                                                         |                                                                                               |                                                                |
|                                                    |                                                                         |                                                                                               |                                                                |
|                                                    |                                                                         |                                                                                               |                                                                |
|                                                    |                                                                         |                                                                                               |                                                                |
|                                                    |                                                                         |                                                                                               | 🕞 Export starte                                                |
|                                                    |                                                                         |                                                                                               |                                                                |

| > Assiste     | enten > UV-Flanung         |   |         |     | @ Dericht   |      |
|---------------|----------------------------|---|---------|-----|-------------|------|
| 3.2021 -      | H_21_1 zum 1.Halbjahr 2021 |   |         |     |             |      |
| wahlbea       | rbeitung                   |   |         |     |             |      |
| 79K           | ÜC.                        | ~ |         |     |             |      |
| /Sem          | OG                         | ~ | Y Hiter |     |             |      |
|               | Klassen-ÜG-Kurse           |   |         | WPU | Bildungsang | ebot |
| ch/The        | Ter.                       |   |         |     | Plankurse   |      |
| ine Cinter    |                            |   |         |     |             |      |
| ine Cieta     |                            |   |         |     |             |      |
|               | ICP 2UT ADZ/ICP SOTTATIONS |   |         |     |             |      |
|               | ige zur Anzeige vornanzen. |   |         |     |             |      |
| in a line is  | ige zur Anzeige vornanzen. |   |         |     |             |      |
|               | ige zur Anzeige vornanzen. |   |         |     |             |      |
|               | ige zur Anzeige vorhanden. |   |         |     |             |      |
| in the second | ige zur wizeige vorhanden. |   |         |     |             |      |
|               | ige zur Anzeige vornansen. |   |         |     |             |      |
|               | ge zur Anzeige vornanden.  |   |         |     |             |      |
|               | ige zur Anzeige vornanden. |   |         |     |             |      |
|               | ige zur Anzeige vornanzen. |   |         |     |             |      |
|               | ige zur Anzeige vornanzen. |   |         |     |             |      |
|               | ige zur Anzeige vormanzen, |   |         |     |             |      |
|               | ige zur Anzeige vornanzen. |   |         |     |             |      |
|               | çe zur vozeige vornansen.  |   |         |     |             |      |
|               | çe zir Anzeige vorhansen.  |   |         |     |             |      |
|               | ge alt Anzeige vorhanden.  |   |         |     |             |      |
|               | ge zut Anzeige vorhanzen.  |   |         |     |             |      |
|               | ge alt Anzeige vorhansen.  |   |         |     |             |      |
|               | çe zur Anzeige vomunzen.   |   |         |     |             |      |
|               | çe zur Anzeige somunzen.   |   |         |     |             |      |
|               | çe zur Anzeige somunzen.   |   |         |     |             |      |
|               | çe zur Anzeige somunzen.   |   |         |     |             |      |
|               | çe zur Anzeige somunzen.   |   | п       |     |             |      |
|               | çe zur Anzeige somunzen.   |   | П       |     |             |      |
|               | çe zur Anzeige somunzen.   |   | Л       |     |             |      |
|               | çe zur Anzeige somunzen.   |   | Û       |     |             |      |
|               | ge zur Anzeige somenzen.   |   | Ŷ       |     |             |      |
|               | ge zur Anzeige somenzen.   |   | Ŷ       |     |             |      |

| erricht > Export / Impor | rt > Stundenplan / Littera             | 🔒 Bericht                                                                                             |
|--------------------------|----------------------------------------|----------------------------------------------------------------------------------------------------|
| i_21_1 zum 1.Halbjahr    | 2021 - Planungsvariante 🛛 🕇            |                                                                                                    |
| uswahl Schnittstelle     |                                        |                                                                                                    |
| Programmauswahl          | edunite 2.0                            | <ul> <li>Optionen</li> </ul>                                                                          |
|                          | Export                                 | Import                                                                                                |
|                          | Wich                                   | tige Hinweise zur Nutzung der Stundenplanschnittstelle                                                |
| Möchten Sie Daten v      | wieder in die LUSD importieren?        |                                                                                                    |
| Wählen Sie beim ers      | sten Export alle Optionen!             |                                                                                                    |
| Damit stellen Sie sic    | ther, dass beim Import alle Daten wied | der in die UV der LUSD übernommen werden können.                                                      |
| Erfassen Sie Leistun     | gsdaten in der LUSD?                   |                                                                                                    |
| Importieren Sie, bev     | or Sie Leistungsdaten, FHR-Varianten,  | Abiturzulassungen erfassen oder Einträge oder Prüfungen auf den anderen Abschluss-Seiten durchführen. |
| Beim Import mit der      | r Option "Kurse" werden im aktuellen H | Halbjahr erfasste Werte in der LUSD gelöscht.                                                         |
|                          |                                        |                                                                                                    |
| Weitere Hinweise In      | der Online-Hilfe.                      |                                                                                                    |
|                          |                                        |                                                                                                    |
|                          |                                        |                                                                                                    |
|                          |                                        |                                                                                                    |
|                          |                                        |                                                                                                    |
|                          |                                        |                                                                                                    |
|                          |                                        |                                                                                                    |
|                          |                                        |                                                                                                    |
|                          |                                        |                                                                                                    |
|                          |                                        |                                                                                                    |
|                          |                                        |                                                                                                    |
|                          |                                        | 🕒 Export starten                                                                                      |
|                          |                                        |                                                                                                    |
|                          |                                        | × Schließe                                                                                            |
|                          |                                        |                                                                                                    |

#### Daten aus der aktiven UV exportieren

 Navigieren Sie zur Webseite UNTERRICHT EXPORT / IMPORT STUNDENPLAN LITTERA – Register Export.

Ab der Webseite UNTERRICHT > EXPORT / IMPORT > STUNDENPLAN / LITTERA sind die Schritte identisch mit dem im folgenden beschriebenen Export aus einer Planungsvariante. Lediglich die rote Umrandung der Webseite entfällt bei einem Export aus der aktiven UV.

#### Daten aus der Planungsvariante exportieren

 Navigieren Sie zur Webseite SCHULE ASSISTENTEN UV-PLANUNG und öffnen die Planungsvariante, aus der Sie die Daten in den LUSD-Planer übernehmen möchten.

<u>Ab</u> der Webseite **Fachwahlbearbeitung** wird die Schaltfläche **Import/Export** angezeigt.

Dass Sie sich in einer Planungsvariante befinden sehen Sie

- an der roten Umrandung.
- an der Bezeichnung der Planungsvariante.
- Klicken Sie auf die Schaltfläche Import/Export.

Die Webseite Unterricht Export / Import Stundenplan Littera - Register Export ist geöffnet.

| Programmauswahl       edunite 2.0         edunite 2.0       gp-Units 2008         gp-Units 2008       daVinci 5         Turbo-Planer 2008       Stadt Frankfurt 1         Wählen Sie beim ersten       aSc Stundenplaene 2009.9.1         Damit stellen Sie sicher, Fronter ab 2012       I         I Erfassen Sie Leistungsdu       RHC ab 2012         Importieren Sie, bevor S       Kurswahl online 2018         Beim Import mit der Opt edunite Stundenplan 2018       Units 2019         LusdPlaner 2018       RHC 2018         Weitere Hinweise in der       RHC 2018         Vorgerammauswahl       LusdPlaner 2018                                                                                                    | <ul> <li>Klicken Sie in der Auswahlliste Programmauswahl auf den Eintrag LusdPlaner2018.</li> <li>Klicken Sie auf die Schaltfläche Optionen.</li> </ul>                                                                                                    |
|----------------------------------------------------------------------------------------------------|----------------------------------------------------------------------------------------------------|
| ,                                                                                                    | Es öffnet sich das Dialogfenster <b>Optionen.</b>                                                                                                    |
| Optionen         Auswahl LusdPlaner 2018         © Kurse         © Lehrer-Kurszuordnung         © Schüler-Kurszuordnung         © Unterrichtsverteilung         © Marm         © Kursoption         © Kursart         © Schüler         © Stylier         © Kursart         © Stylier         © Schüler         Wochentag         © StySem         Modus                                                                                                    | <ul> <li>Setzen Sie im Dialogfenster Optionen<br/>Häkchen für alle Exportfunktionen.</li> <li>Klicken Sie auf die Schaltfläche Übernehmen.<br/>Sie gelangen zurück auf die vorherige Seite.<br/>Die durch die Option gewählten Datenfelder<br/>stehen für den Export bereit.</li> </ul>                                                                        |
| Water Vers. Experied / Import - Standardpails / Libera       •         NLL_1 tens. Moligible 2021. A tens. Specified       Import         Beam Mit Schulture       Experie       Import         Contexts are Maching of a Standardpails and Mathematical And Andrea Standard and Andrea Standard and Andrea Standard and Andrea Standard and Andrea Standard and Andrea Standard Andrea Standard and Andrea Standard and Andrea Standard and Andrea Standard and Andrea Standard and Andrea Standard and Andrea Standard and Andrea Standard and Andrea Standard and Andrea Standard and Andrea Standard and Andrea Standard and Andrea Standard and Andrea Standard Andrea Standard Andrea Andrea Andrea Standard Andrea Andrea Standard Andrea Andrea Standard Andrea Andrea Standard Andrea Andrea Andrea Andrea Andrea Andrea Andrea Andrea Andrea Andrea Andrea Andrea Andrea Andrea Andrea Andrea Andrea Andrea Andrea Andrea Andrea An | <ul> <li>Klicken Sie auf der Webseite UNTERRICHT<br/>EXPORT / IMPORT STUNDENPLAN LITTERA auf die<br/>Schaltfläche Export starten.</li> <li>Es erfolgt links unten eine Download-Anzeige.<br/>Ihre Exportdatei wurde im Ordner Downloads<br/>heruntergeladen und kann von dort an einen<br/>anderen Ort gelegt werden und/oder<br/>umbenannt werden.</li> </ul> |
| LusdPlaner 2018_Extxt        Öffnen       Dateien dieses Typs immer öffnen       In Ordner anzeigen       Abbrechen       LusdPlaner 2018_Extxt                                                                                                    | <ul> <li>Klicken Sie auf das Symbol und auf den<br/>Menüeintrag <i>In Ordner anzeigen</i>.</li> <li>Die Exportdatei wir im Downloadordner<br/>angezeigt und ist markiert. Von dort kann sie<br/>dann in den Zielordner gezogen und abgelegt<br/>werden.</li> </ul>                                                                                             |

## 6.1.4 Exportierte LUSD-Daten erstmalig in den LUSD-Planer importieren

Zum Starten des LUSD-Planers und Importieren der Daten aus der LUSD-Exportdatei gehen Sie wie folgt vor:

|                                                                                                    | <ul> <li>Starten Sie den LUSD-Planer, indem Sie im<br/>Ordner Ihres LUSD-Planers einen Doppelklick<br/>auf die Datei LusdPlaner.exe ausführen.</li> <li>Der LUSD-Planer öffnet und zeigt den<br/>Startbildschirm. Er enthält keine Daten.</li> </ul>                    |
|----------------------------------------------------------------------------------------------------|----------------------------------------------------------------------------------------------------|
| Datenbestand       Ansicht       Extras       Hilfe         Neu       >                                                                                                    | <ul> <li>Klicken Sie im Register Datenbestand auf den<br/>Menüeintrag Importieren.</li> <li>Klicken Sie im Untermenü auf den<br/>Menüeintrag Stundenplan</li> </ul>                                                                                                    |
| Daten hinzuladen<br>Daten integrität prüfen<br>Vertretungsbilanzen                                                                                                    | Das Windows-Dateifenster öffnet sich.                                                                                                    |
| Name       Anderungidatum       Typ       Golde         Image: State       10.02.2020 15.64       Textdokument       28 KB         J.(2, 10, 32, Export tot       Verschlüsselte Taenferdateien (        Verschlüsselte Taenferdateien (                                                                                                    | <ul> <li>Suchen Sie im Windows-Dateifenster die<br/>benötigte Export-Datei (txt) und klicken Sie<br/>auf die Schaltfläche Öffnen.</li> </ul>                                                                                                    |
| Fehler beim Import       ×                 Die angegebene Datei konnte nicht importiert werden.<br>Vermutlich handelt es sich nicht um eine zulässige<br>Stundenplandatei.                  OK                                                                                                    | <ul> <li>Sollten Sie diese Meldung sehen,</li> <li>fehlt die Datei gpg.exe im Programm-<br/>verzeichnis des LUSD-Planers.</li> <li>fehlt mindestens eine der Hilfsdateien.</li> <li>ist die txt-Datei für ein anderes<br/>Stundenplanprogramm verschlüsselt.</li> </ul> |
| Der Stundenplanimport wurde erfolgreich abgeschlossen.                                                                                                    | Ist der Import erfolgreich, wird dies in der Statuszeile angezeigt.                                                                                                    |
| Ak, Elmart [a113] Beielen, Helga [H019] Beielen, Helga [H019] Becker, Regna [H041] Brauer, Caina [a103] Brauer, Caina [a103] Brauer, Lina [a107] Bruggaie, Louies [S051] Dubovac, Eiteen Melma [V001] Dubovac, Eiteen Melma [V001] Dubovac, Eiteen Melma [V001] Dubovac, Eiteen Melma [V008] Frau, Muter [a153] Frau, Muter [a15] Frau, Muter [a15] Frau, Muter [a15] Haiter, Harad [a103] Haiter, Harad [a103] Haiter, Harad [a103] Haiter, Haid [a103] Haiter, Haid [a103] Haiter, Haid [a103] Haiter, Haid [a103] Haiter, Haid [a103] Haiter, Haid [a103] Haiter, Haid [a103] Haiter, Haid [a103] | Das Register Lehrer wird mit den importierten<br>Lehrern angezeigt.<br>Der Stundenplan kann gesetzt werden.                                                                                                    |
| Die Erstellung eines Stundenplans<br>beschrieben.                                                                                                    | s wird in der <u>Anleitung LUSD-Planer – Teil 2</u>                                                                                                    |

## 7 Aktualisierung der LUSD-Planer-Daten während der Stundenplanerstellung

Wenn Sie Daten aus einer Planungsvariante importiert haben und mit der Stundenplanerstellung begonnen haben, haben Sie i.d.R. mit unvollständigen Daten begonnen, weil noch nicht alle Daten des kommenden Schulhalbjahres vorliegen.

Während Sie im LUSD-Planer Festlegungen und Setzungen für einen Stundenplan vornehmen, ändert sich die Datenlage in der LUSD:

- Bei der Schüleraufnahme und bei Schülerabgängen
- Bei Lehrern, die die Schule verlassen, die abgeordnet werden oder neu hinzukommen
- Bei Klassen, die gebildet oder aufgelöst werden
- Bei Zuordnungen von Lehrern, Schülern zu Klassen und Kursen
- Bei Räumen
- Bei Fächern

Da es sich um stundenplanrelevante Daten handelt, ist es notwendig, diese Daten im LUSD-Planer zu aktualisieren.

Gehen Sie bei der Aktualisierung von Daten im LUSD-Planer wie folgt vor:

| <ul> <li>Pflegen Sie die Daten in der LUSD (neue<br/>Klassen anlegen, Schüler aufnehmen /<br/>freigeben, Lehrer anlegen, Lehrer auf nicht<br/>UV-relevant setzen, …)</li> </ul>           |
|----------------------------------------------------------------------------------------------------|
| <ul> <li>Führen Sie aus der Planungsvariante (ggf.<br/>aus der aktiven UV), aus der Sie die Daten<br/>für Ihren Stundenplan exportiert haben,<br/>einen erneuten Export durch.</li> </ul> |
| <ul> <li>Öffnen Sie im LUSD-Planer Ihre bereits<br/>bearbeitete Stundenplandatei mit der<br/>Endung .lsp, in der Sie die Daten<br/>aktualisieren möchten.</li> </ul>                      |

#### 7.1 In der LUSD hinzugekommene Daten in den LUSD-Planer hinzuladen

Wenn Sie lediglich in der LUSD hinzugekommene Daten im LUSD-Planer "nachladen" möchten, wählen Sie den Menüeintrag DATENBESTAND > *Importieren* > *Daten hinzuladen...* 

| Alitturach Menüeintrag Impo                                                                                                    |
|----------------------------------------------------------------------------------------------------|
| biahr. Menüeintrag Date                                                                                                    |
| eren > Stundenplan                                                                                                    |
| ren  Daten hinzuladen Egintät prüfen Basisdaten Stundonmian imu                                                                   |
| Vertretungsbienzen Stundenplan imp<br>Auswahl der verse                                                                           |
| <ul> <li>Wählen Sie die ne<br/>klicken Sie auf die</li> </ul>                                                                     |
| Das Windows-Exp<br>Die in der LUSD (<br>übernemmen                                                                                |
| <ul> <li>Auswahl der vers</li> <li>Wählen Sie die n<br/>klicken Sie auf di</li> <li>Das Windows-Ex<br/>Die in der LUSD</li> </ul> |

gelöschte Daten werden im LUSD-Planer nicht gelöscht.

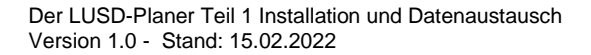

### 7.2 In der LUSD hinzugekommene und gelöschte Daten im LUSD-Planer aktualisieren

| ĺ | ſ | i |  |
|---|---|---|--|
|---|---|---|--|

In der Stundenplandatei vorhandene, aber in den soeben importierten Daten fehlende Daten werden als Inkonsistenzen gemeldet.

|                                                                                                    | Insicht Extras                                                                                                    | Uber LUS                                                                                | D-Planer                           |                                                                                                    |
|----------------------------------------------------------------------------------------------------|----------------------------------------------------------------------------------------------------|-----------------------------------------------------------------------------------------|------------------------------------|----------------------------------------------------------------------------------------------------|
| Neu                                                                                                    |                                                                                                    | >                                                                                       | 1                                  |                                                                                                    |
| Vertretungss                                                                                                    | tundenzählung                                                                                                    |                                                                                         | tag                                | Mittwoch                                                                                                    |
| Schulhalbjah                                                                                                    | r                                                                                                    |                                                                                         |                                    |                                                                                                    |
| Importieren                                                                                                    |                                                                                                    | >                                                                                       | Stunde                             | enplan                                                                                                    |
| Exportieren                                                                                                    |                                                                                                    | >                                                                                       | Daten                              | hinzuladen                                                                                                    |
| Datenintegri                                                                                                    | tät prüfen                                                                                                    |                                                                                         | Basisd                             | aten                                                                                                    |
|                                                                                                    |                                                                                                    |                                                                                         | Vertret                            | ungsbilanzen                                                                                                    |
|                                                                                                    |                                                                                                    |                                                                                         |                                    |                                                                                                    |
| Es wurd<br>Möchte                                                                                                    | en Inkonsistenze<br>n Sie den Dialog /                                                                                                    | n im Date<br>Ansicht Ir                                                                 | nbestand get<br>konsistenzen<br>a  | unden.<br>öffnen?<br>Nein                                                                                                    |
| KUIISISEENZEN                                                                                                    |                                                                                                    |                                                                                         |                                    |                                                                                                    |
| iefundene Inkonsistenzen:<br>Typ                                                                                                    | Name                                                                                                    |                                                                                         |                                    | Inkonsistenz                                                                                                    |
| Befundene Inkonsistenzen:<br>Typ<br>I Klasse                                                                                                    | Name<br>05BF *?!*                                                                                                    |                                                                                         |                                    | Inkonsistenz<br>ist nicht mehr gültig                                                                                                    |
| Gefundene Inkonsistenzen:<br>Typ<br>Klasse<br>Lehrer                                                                                                    | Name<br>05BF "?!"<br>Marxer, Peter "?!"                                                                                                    |                                                                                         |                                    | Inkonsistenz<br>ist nicht mehr gültig<br>ist nicht mehr gültig                                                                                                   |
| iefundene Inkonsistenzen:<br>Typ<br>Klasse<br>Lehrer<br>Lehrer-Kurs-Zuordung                                                                                                | Name<br>05BF *?!*<br>Marxer, Peter *?!*<br>Martin: 07A: Arbetslehre :                                                                                                    | :: Jüstel, Christ                                                                       | ine _                              | inkonsistenz<br>ist nicht mehr gültig<br>ist nicht mehr gültig<br>ist nicht mehr gültig                                                                          |
| iefundene Inkonsistenzen:<br>Typ<br>  Klasse<br>  Lehrer<br>  Lehrer-Kurs-Zuordung<br>  Lehrer-Kurs-Zuordung<br>  Lehrer-Kurs-Zuordung                                      | Name<br>058F "71"<br>Marcer, Peter "71"<br>Martin, 07A: Arbestehre :<br>Schmidt-Luckwig, 08DR; A<br>NDHS/PS "71"                                                                                                    | :: Jüstel, Christ<br>vbeitslehre :: I                                                   | ine<br>Aartin, Peter               | Inkonsistenz<br>ist nicht mehr gültig<br>ist nicht mehr gültig<br>ist nicht mehr gültig<br>ist nicht mehr gültig<br>ist nicht mehr gültig                        |
| iefundene Inkonsistenzen:<br>Typ<br>  Klasse<br>  Lehrer<br>  Lehrer-Kurs-Zuordung<br>  Lehrer-Kurs-Zuordung<br>  Schulform                                                 | Name<br>056F *7*<br>Mance, Peter *7*<br>Schmidt-Ludwig: 08DR: A<br>NDHS/PS *7*                                                                                                    | :: Jüstel, Christ<br>vbeitslehre :: I<br>Akt                                            | ine<br>Aartin, Peter<br>ualisieren | Inkonsistenz<br>ist nicht mehr gültig<br>ist nicht mehr gültig<br>ist nicht mehr gültig<br>ist nicht mehr gültig<br>ist nicht mehr gültig<br>Behalten<br>Löschen |
| Jefunden Inkonstenzen:<br>Typ<br>Vasse<br>Lefrer-Kun-Zuordung<br>Lefrer-Kun-Zuordung<br>Schulform<br>Schulform                                                              | Name<br>068F '71'<br>Maxer, Pfeer 71'<br>Math. 107A; Arbettiehre<br>Schmikt. Ludwig, 100R; A<br>NDHS/PS '71'                                                                                                    | :: Jüstel, Christ<br>vbeitslehre :: I<br>Akt                                            | ne<br>Aartin, Peter<br>ualisieren  | Inkonsistenz<br>isk nicht mehr gallig<br>ist nicht mehr gallig<br>ist nicht mehr gallig<br>ist nicht mehr gallig<br>ist nicht mehr gallig<br>Behalten<br>Löschen |
| Sefundere inkonsistenzen:<br>Tp Kasee Istore Lehrer-Kurs-Zuordung Lehrer-Kurs-Zuordung Lehrer-Kurs-Zuordung Kung Kung Kung Kung Kung Kung Kung K                            | Name<br>058F "?!"<br>Maxe, from 577<br>Math. 072, Abstellere<br>Schmid: Ludwig, 00DR, A<br>NDHS/PS "?!"<br>Name<br>?; 054F, Religion - evano                                                                                                    | :: Jüstel, Christ<br>Voeitslehre :: 1<br>Akt                                            | ine<br>Aartin, Peter<br>ualisieren | Inkonsistenz<br>ist nicht mehr gällig<br>ist nicht mehr gällig<br>ist nicht mehr gällig<br>ist nicht mehr gällig<br>ist nicht mehr gällig<br>Behalten            |
| Belinden linkonsistenzen:<br>Tip Bilden linkonsistenzen:<br>Tip Lehrer-Kurs-Zuordung Lehrer-Kurs-Zuordung Lehrer-Kurs-Zuordung Belroffen: Typ Kurs Kurs Kurs                | Name<br>058F '?!'<br>Marver, Pfeer '?!'<br>Marver, Pfeer '?!'<br>NDHS/PS '?!'<br>NDHS/PS '?!'<br>Name<br>7, 058F; Religion - evang                                                                                                    | :: Jüstel, Christ<br>Voeitslehre :: I<br>Akt<br>elisch<br>tslehre                       | ine<br>Aartin, Peter<br>ualisieren | Inkonsistenz<br>ist nicht mehr gültig<br>ist nicht mehr gültig<br>ist nicht mehr gültig<br>ist nicht mehr gültig<br>ist nicht mehr gültig<br>Behaten<br>Löschen  |
| Sefundere Inkonsistenzen:<br>Tp Kasse Isterer-Kun-Zuordung Lehrer-Kun-Zuordung Schulform Kuns Kuns Kuns Kuns Kuns Kuns Kuns Kuns                                            | Name<br>068F *71<br>Maxner, Picter *71*<br>Maxner, Picter *71*<br>Name *72<br>Name<br>?, 05AF; Religion - evang<br>?, WF Kochom 7/8, Aber                                                                                                    | :: Jüstel, Christ<br>Vbetslehre :: I<br>Akt<br>elisch                                   | ne<br>Aarlin, Peter<br>ualisieren  | Inkonsistenz<br>ist nicht mehr gällig<br>ist nicht mehr gällig<br>ist nicht mehr gällig<br>ist nicht mehr gällig<br>ist nicht mehr gällig<br>Behalten            |
| Sefundene inkonsistenzen:<br>Tp  Kasse  Leftere-Kurs-Zuordung  Leftere-Kurs-Zuordung  Leftere-Kurs-Zuordung  Schulform  kenoffen:  Tp  Kurs  Kurs  Kurs  Kurs  Kurs  Kurs   | Name<br>058F '71'<br>Marar, 177A Abetalene<br>Schmidt Ludwig: 00DR: A<br>NOHS/PS '71'<br>NOHS/PS '71'<br>NAme<br>?: 054F: Raligion - evang<br>?: WP Kochen 7/6. Abet<br>7: 050F: Raligion - evang<br>?: 00SR: Raligion - evang<br>?: 00SR: Raligion - evang                                                                                                    | :: Justel, Christ<br>Woetslehre :: /<br>Akt<br>elisch<br>tslehre<br>yelisch             | ne<br>Kartin, Peter<br>uublisieren | Inkonsistenz<br>ist nicht mehr gällig<br>ist nicht mehr gällig<br>ist nicht mehr gällig<br>ist nicht mehr gällig<br>ist nicht mehr gällig<br>Behalten<br>Löschen |
| identifier Inkonsistenzen:<br>Typ  Kasse  Letrer-Kan-Zuordung  Letrer-Kan-Zuordung  Letrer-Kan-Zuordung  Schulform  identoffen:  Typ  Kan  Kan  Kan  Kan  Kan  Kan  Kan  Ka | Name<br>068F '71'<br>Masser /Peter 71'<br>Masser /Peter 71'<br>Markin (77, Abeteleres<br>Schmid-Ludwig, 06DR, A<br>NDHS,PS '71'<br>Name<br>7, 054F, Religion - evang<br>7, 054F, Religion - evang<br>7, 054 | :: Jüstel, Christ<br>vbeitslehre :: I<br>Akt<br>elisch<br>tslehre<br>pelisch<br>pelisch | ne<br>Astin, Peter                 | Inkonsistenz<br>ist nicht mehr gällig<br>ist nicht mehr gällig<br>ist nicht mehr gällig<br>ist nicht mehr gällig<br>Behalten<br>Löschen                          |

 Klicken Sie im Menü DATENBESTAND auf den Menüeintrag Importieren auf den Menüeintrag Stundenplan ...

Ein Windows-Explorer-Fenster **Stundenplan importieren** öffnet sich zur Auswahl der verschlüsselten Datei.

 Wählen Sie die neue Exportdatei aus und klicken Sie auf die Schaltfläche Öffnen.

Die Meldung Inkonsistenzen gefunden öffnet.

Klicken Sie auf die Schaltfläche Ja.

Das unabhängige Dialogfenster Inkonsistenzen öffnet und zeigt die gefundenen Inkonsistenzen an.

Sie können die Inkonsistenzen bereits zum jetzigen Zeitpunkt oder später beheben.

#### 7.3 Inkonsistenzen bearbeiten

i

In der Stundenplandatei vorhandene, aber in den soeben importierten Daten der LUSD-Exportdatei fehlende Daten werden im LUSD-Planer als Inkonsistenzen gemeldet.

|    | Ansi | cht Extras Hilfe             |    |           |
|----|------|------------------------------|----|-----------|
| C  |      | Auswahlen                    |    |           |
| 1  |      | Übersichten                  | F3 | tw        |
|    | ~    | Miniatur-Pläne               |    | н         |
|    |      | Neue Kurse                   |    | D<br>02.6 |
|    |      | Unterrichtsstunden ohne Raum |    | au        |
| 1  |      | Inkonsistenzen               |    | M         |
| ł, | _    |                              |    | - U2 [·   |

 Klicken Sie im Menüpunkt ANSICHT auf den Menüeintrag Inkonsistenzen ...

Das unabhängige Dialogfenster Inkonsistenzen öffnet sich.

- Sie können das Dialogfenster verschieben, so dass der LUSD-Planer sichtbar ist.
- Sie können im LUSD-Planer arbeiten, ohne das Dialogfenster schließen zu müssen.

| Konsistenzen             |                                                                                           | ,                                                                       |  |
|--------------------------|-------------------------------------------------------------------------------------------|-------------------------------------------------------------------------|--|
| efundene Inkonsistenzen: |                                                                                           |                                                                         |  |
| Тур                      | Name                                                                                      | Inkonsistenz                                                            |  |
| Klasse                   | 05BF *?!*                                                                                 | ist nicht mehr gültig<br>ist nicht mehr gültig                          |  |
| Lehrer                   | Marxer, Peter *?!*                                                                        |                                                                         |  |
| Lehrer-Kurs-Zuordung     | Martin; 07A; Arbeitslehre :: Jüstel, Christine                                            | ist nicht mehr gültig                                                   |  |
| Lehrer-Kurs-Zuordung     | Schmidt-Ludwig; 08DR; Arbeitslehre :: Martin, Peter                                       | ist nicht mehr gültig<br>ist nicht mehr gültig<br>ist nicht mehr gültig |  |
| Lehrer-Kurs-Zuordung     | Martin; 07A; Arbeitslehre :: Ziegler-Strubel, Ute Christine                               |                                                                         |  |
| Lehrer-Kurs-Zuordung     | Martin; 07A; Arbeitslehre :: Grimm, Timo                                                  |                                                                         |  |
| Schulform                | NDHS/PS *?!*                                                                              | ist nicht mehr gültig                                                   |  |
|                          | Aktualisieren                                                                             | Behalten Löschen                                                        |  |
| etroffen:                |                                                                                           |                                                                         |  |
| Тур                      | Name                                                                                      | ^                                                                       |  |
| Kurs                     | ?; 05AF; Religion - evangelisch                                                           |                                                                         |  |
| Kuns                     | ?; WP Kochen 7/8; Arbeitslehre                                                            |                                                                         |  |
|                          | ?; 08DR; Geschichte                                                                       |                                                                         |  |
| Kurs                     | A 4440 B B B B B B B B B B B B B B B B B                                                  |                                                                         |  |
| Kurs<br>Kurs             | ?; U9CH; Heligion - evangelisch                                                           |                                                                         |  |
| Kurs<br>Kurs<br>Kurs     | <ul><li>?; U9CH; Heligion - evangelisch</li><li>?; 09AH; Religion - evangelisch</li></ul> |                                                                         |  |

• Klicken Sie im Bereich **Gefundene Inkonsistenzen** in eine Zeile.

Die Zeile wird blau hervorgehoben, je nach Typ der Inkonsistenz werden im unteren Fensterbereich Detaildaten angezeigt.

### 7.3.1 Bedeutung und Bearbeitung der Meldungen

|                                                                                  | 1                                                                                                    |  |  |
|----------------------------------------------------------------------------------|----------------------------------------------------------------------------------------------------|--|--|
| Aasse 05BF*?!* ist nicht mehr gültig                                             | Diese Klasse gibt es in der LUSD nicht mehr.                                                              |  |  |
| Schulform NDHS/PS *?!* ist nicht mehr gültig                                     | Diese Schulform gibt es in der LUSD nicht mehr.                                                           |  |  |
| Lehver Maxer, Peter "?!" ist nicht mehr gülig                                    | Diesen Lehrer gibt es in der LUSD nicht mehr,<br>oder er ist in der LUSD nicht mehr UV-relevant.          |  |  |
|                                                                                  | Waren diesem Lehrer im LUSD-Planer Kurse zugeordnet, werden diese im Bereich <b>Betroffen:</b> angezeigt. |  |  |
|                                                                                  | Doppelklicken Sie in diesem Fall im Bereich <b>Betroffen:</b> auf einen Eintrag, um ihn zu bearbeiten.    |  |  |
| Gefundene Inkonsistenzen:                                                        | Die Meldung bedeutet:                                                                                     |  |  |
| Typ Name ^                                                                       | Entweder ist                                                                                              |  |  |
| Lehrer-Kurs-Zuordung Martin; 07A; Arbeitslehre :: Grimm, Timo                    | der Kurelehrer Mertin ungültig (in der                                                                    |  |  |
| Lehrer-Kurs-Zuordung Martin; 07A; Arbeitslehre :: Ziegler-Strubel, Ute Christine | LUSD kein Kurslehrer mehr)                                                                                |  |  |
| Aktualisieren Behalten Löschen                                                   | - oder die zusätzlich dem Kurs                                                                            |  |  |
|                                                                                  | zugeordneten Lehrer sind in der LUSD                                                                      |  |  |
| Dem Kurs 07A;Arbeitslehre ist im LUSD-<br>Planer der Lehrer Martin zugeordnet    | dem Kurs nicht mehr zugeordnet                                                                            |  |  |
| Die Lehrkräfte Grimm Jüstel und Ziegler-                                         | Durch den Klick auf einen Eintrag zur Lehrer-                                                             |  |  |
| Strubel sind dem Kurs als zusätzliche Lehrer                                     | Kurszuordnung werden die beiden<br>Schaltflächen <b>Behalten</b> und <b>Löschen</b> aktiv.                |  |  |
| im LUSD-Planer zugeordnet.                                                       |                                                                                                    |  |  |
|                                                                                  | Sie können jetzt …                                                                                        |  |  |
|                                                                                  | - auf die Schaltfläche <b>Behalten</b> klicken, um                                                        |  |  |
|                                                                                  | den Kurs im LUSD-Planer zu behalten.                                                                      |  |  |
|                                                                                  | Bei einem erneuten Offnen des<br>Dialogfensters <b>Gefundene</b>                                          |  |  |
|                                                                                  | Inkonsistenzen wird der Eintrag nicht                                                                     |  |  |
|                                                                                  | mehr angezeigt.                                                                                           |  |  |
|                                                                                  | <ul> <li>auf die Schaltfläche Löschen klicken, um<br/>den Kurs im LUSD-Planer zu löschen</li> </ul>       |  |  |
|                                                                                  | - einen Doppelklick auf den markierten                                                                    |  |  |
|                                                                                  | bearbeiten.                                                                                               |  |  |
|                                                                                  |                                                                                                    |  |  |

#### 7.3.2 Beispiele zur Bearbeitung von Inkonsistenzen

#### Ein Lehrer ist nicht mehr UV-relevant

| Inkonsistenzen |                                                                                                    |                                                                                                    | Lehrer Marxer ist in den importierten LUSD-                                                                                                    |                                                                                                    |
|----------------|----------------------------------------------------------------------------------------------------|----------------------------------------------------------------------------------------------------|----------------------------------------------------------------------------------------------------|----------------------------------------------------------------------------------------------------|
|                | Gefundene Inkonsistenzen:<br>Typ<br>Kasse<br>Lehrer-Kurs-Zuordung<br>Lehrer-Kurs-Zuordung<br>Lehrer-Kurs-Zuordung<br>Schulform<br>Lehrer-Kurs-Zuordung | Name<br>OSBF *?!*<br>Martin, 07A: Arbetslehre :: Grimm, Timo<br>Martin, 07A: Arbetslehre :: zelge-Stubel, I.te Christine<br>Maxour, Poter 51*<br>NDHS-JPS *?*<br>Sommet Ludwigs (BDR): Arbetslehre :: Martin, Peter | Inkonsistenz<br>ist nicht mehr gültig<br>ist nicht mehr gültig<br>ist nicht mehr gültig<br>ist nicht mehr gültig<br>ist nicht mehr gültig<br>ist nicht mehr gültig | Daten nicht mehr vorhanden. Die diesem<br>Lehrer im LUSD-Planer zugeordneten Kurse<br>werden im Bereich <b>Betroffen:</b> aufgelistet.<br>Die Schaltfläche <b>Löschen</b> ist aktiv. |
|                | Betroffen :                                                                                                    | Aktualisieren                                                                                                    | Behalten Löschen                                                                                                    |                                                                                                    |
|                | Typ<br>Kurs                                                                                                    | Name<br>?; 05AF; Religion - evangelisch<br>?; WB Kashan 7/0; (Mastalahan                                                                                                    |                                                                                                    | Sie können …                                                                                                    |
|                |                                                                                                    |                                                                                                    |                                                                                                    | <ul> <li>die Schaltfläche Löschen anklicken, um<br/>alle Einträge des Lehrers Marxer zu<br/>löschen.</li> </ul>                                                                      |
|                |                                                                                                    |                                                                                                    |                                                                                                    | <ul> <li>Die dem Lehrer zugeordneten Kurse<br/>bleiben bestehen, die Kurse sind nach<br/>Ausführung ohne zugeordnete Lehrer.</li> </ul>                                              |
|                |                                                                                                    |                                                                                                    |                                                                                                    | <ul> <li>die Inkonsistenz später bearbeiten.</li> </ul>                                                                                                    |
|                |                                                                                                    |                                                                                                    |                                                                                                    | <ul> <li>die im Bereich Betroffen: aufgelisteten<br/>Kurse bearbeiten (andere Lehrer<br/>zuordnen).</li> </ul>                                                                       |

#### Beispiel zur Bearbeitung der betroffenen Kurse

| Betroffen:       Typ       Name       Kurs       ?; 05AF; Religion - evangelisch                                                                                                    | Der Kurs soll weiter bestehen bleiben und ihm soll ein Lehrer zugewiesen werden.                                                                                                    |
|----------------------------------------------------------------------------------------------------|----------------------------------------------------------------------------------------------------|
| Inkonsistenzen     X       Gefundene Inkonsistenzen:     Inkonsistenzen       Typ     Name       Ichter-Kurs-Zuordung Martin: (77. Abetalehre :: Grimm, Timo     Inkonsistenzen       Ichter-Kurs-Zuordung Martin: (77. Abetalehre :: Zegler-Stubel, Lite Christine     Inkonsistenzen       Ichter-Kurs-Zuordung Martin: (77. Abetalehre :: Zegler-Stubel, Lite Christine     Inkonsistenzen       Ichter-Kurs-Zuordung Martin: (77. Abetalehre :: Zegler-Stubel, Lite Christine     Inkonsistenzen       Ichter-Kurs-Zuordung Martin: (77. Abetalehre :: Zegler-Stubel, Lite Christine     Inkonsistenzen       Ichter-Kurs-Zuordung Martin: (77. Abetalehre :: Zegler-Stubel, Lite Christine     Inkonsistenzen       Ichter-Kurs-Zuordung Martin: (77. Abetalehre :: Zegler-Stubel, Lite Christine     Inkonsistenzen       Ichter-Kurs-Zuordung Martin: (77. Abetalehre :: Zegler-Stubel, Lite Christine     Inkonsistenzen       Ichter-Kurs-Zuordung Martin: (77. Abetalehre :: Zegler-Stubel, Lite Christine     Inkonsistenzen       Ichter-Kurs-Zuordung Martin: (77. Abetalehre     Inkonsistenzen       Betroffen:     Typ     Name       Kurs     7. (05AF: Belgion - evangelsch     Inkonsistenzen       Kurs     7. (05AF: Belgion - evangelsch     Inkonsistenzen       Kurs     7. (05AF: Belgion - evangelsch     Inkonsistenzen       Kurs     7. (05AF: Belgion - evangelsch     Inkonsistenzen | <ul> <li>Doppelklicken Sie im Dialogfenster<br/>Inkonsistenzen im Bereich Betroffen: auf<br/>den Eintrag.</li> <li>Das Dialogfenster Kurse bearbeiten öffnet.</li> <li>Ordnen Sie einen Lehrer zu und klicken Sie<br/>danach im Dialogfenster Inkonsistenzen<br/>auf die Schaltfläche Aktualisieren.</li> </ul>                                                                                                    |
| Betroffen:         Typ       Name         Image: Kurs       Dauth; 05AF; Religion - evangelisch                                                                                                    | <ul> <li>Klicken Sie im Dialogfenster<br/>Inkonsistenzen auf die Schaltfläche<br/>Aktualisieren.</li> <li>Klicken Sie anschließend auf den vorher<br/>markierten Eintrag im Bereich Gefundene<br/>Inkonsistenzen, hier:         <ul> <li>Ideer Marke Peter ?*</li> <li>Id redt metrigation</li> </ul> </li> <li>Der korrigierte Eintrag wird im unteren<br/>Bereich des Dialogfensters Inkonsistenzen<br/>angezeigt.</li> </ul> |

#### Einem Kurs fehlt der Kurslehrer

| Gefundene Inkonsistenzen:       Typ     Name       Klasse     058F *1*       Lehrer-Kurs-Zuordung     Martin, 07A; Arbetslehre :: Gimm, Timo       Lehrer-Kurs-Zuordung     Martin, 07A; Arbetslehre :: Juistel, Christine       Lehrer-Kurs-Zuordung     Martin, 07A; Arbetslehre :: Zegler-Strubel, Ute Christine       K     Attualisieren       Behaten     Löschen | <ul> <li>Doppelklicken Sie auf den markierten<br/>Eintrag.</li> <li>Das Dialogfenster Kurs bearbeiten öffnet<br/>sich. Wählen Sie darin einen Kurslehrer<br/>aus.</li> </ul> |
|----------------------------------------------------------------------------------------------------|----------------------------------------------------------------------------------------------------|
| Inkonsistenzen X<br>Gefundene Inkonsistenzen:                                                                                                    | <ul> <li>Klicken Sie im Dialogfenster Inkonsistenzen<br/>auf die Schaltfläche Aktualisieren.</li> </ul>                                                                      |
| Typ Name ^                                                                                                    | Die Meldung ist aktualisiert.                                                                                                    |
| Lehrer-Kurs-Zuordung Prömmel; 07A; Arbeitslehre :: Ziegler-Strubel, Ute Christine     Lehrer-Kurs-Zuordung Prömmel; 07A; Arbeitslehre :: Jüstel, Christine     Lehrer-Kurs-Zuordung Prömmel; 07A; Arbeitslehre :: Grimm, Timo     <                                                                                                    | Die Meldung bleibt weiterhin bestehen, da<br>weitere zugeordnete Lehrkräfte (Grimm,<br>Jüstel, Ziegler-Strubel bearbeitet werden<br>müssen).                                 |

#### Einem Kurs fehlt der zugeordnete Lehrer

| Inkonsistenzen                                                                                                    | <ul> <li>Doppelklicken Sie auf den markierten</li> </ul> |
|----------------------------------------------------------------------------------------------------|----------------------------------------------------------|
| Gefundene Inkonsistenzen:                                                                                                    | Ellillay.                                                |
| Typ Name ^                                                                                                    | Das Dialogfenster Kurs bearbeiten offnet                 |
| Lehrer-Kurs-Zuordung Prömmel; 07A; Arbeitslehre :: Ziegler-Strubel, Ute Christine                                                                                                    | sich.                                                    |
| Lehrer-Kurs-Zuordung Prömmel; 07A; Arbeitslehre :: Jüstel, Christine                                                                                                    |                                                          |
| Lehrer-Kurs-Zuordung Prömmel; 07A; Arbeitslehre :: Grimm, Timo 🗸 🗸                                                                                                    | Entfernen Sie zugeordnete Lehrer und                     |
| < >                                                                                                    | schließen Sie das Dialogfenster.                         |
| Aktualisieren Behalten Löschen                                                                                                    |                                                          |
|                                                                                                    | Klicken Sie im Dialogfenster                             |
| Inkonsistenzen                                                                                                    | Inkonsistenzen auf die Schaltfläche                      |
| Gefundene Inkonsistenzen:                                                                                                    | Al-tualisionen                                           |
| Typ Name Inkonsistenz A                                                                                                    | Aktualisieren.                                           |
| Lehrer-Kurs-Zuordung Schmidt-Ludwig: 08DR; Arbeitslehre :: Martin, Peter ist nicht mehr gültig                                                                                                    |                                                          |
| Lehrer-Kurs-Zuordung Promiei: UTA Arbeitslehre :: Chieften et al. Chieften et al. Chiefte | Das Dialogfenster ist aktualisiert, die                  |
| Schutom NDHS/PS 7/1" ist nicht mehr gutig V                                                                                                    | Meldung existient nicht mehr                             |
| okualiseten behaten Loschen                                                                                                    | Meluuny existient mont mem.                              |

# 8 Stundenplandaten im LUSD-Planer verändern und in die LUSD exportieren

Sie haben einen Stundenplan erstellt und Veränderungen vorgenommen, die Sie nun aus dem LUSD-Planer exportieren und in die LUSD importieren möchten.

i

Die folgenden Veränderungen können Sie direkt im LUSD-Planer vornehmen und im Anschluss in die LUSD exportieren:

- neue Kurse anlegen
- Kurse bearbeiten
- Lehrer-Kurszuordnung verändern
- Schüler- Kurszuordnung verändern
- bereits zugewiesene Räume ändern

| Datenbestand Ansicht Extras Hilfe         Neu         Vertretungsstundenzählung         Schulhalbjahr         Importieren         Exportieren         Datenintegrität prüfen         Vertretungsbilanzen         Vertretungsbilanzen         Vertretungsbilanzen         Vertretungsbilanzen         Vertretungsplane         Örganisieren         Neuer Ordner         Dateinstegritzen         Vertretungsplane         Distundenplan exportieren         Vertretungsplane         Vertretungsplane         Vertretungsplane         Distundenplan exportieren         Vertretungsplane         Distundenplan exportieren         Vertretungsplane         Distundenplan exportieren         Vertretungsplane         Distundenplan exportieren         Vertretungsplane         Distundenplane         Distundenplane         Distundenplane         Distundenplane         Distungenter         Nume         Anderungsdat         Distungenter         Verterschlassette Transferdatei v1.1 ("t.tst)         Distelinger | <ul> <li>Klicken Sie in DATENBESTAND EXPORTIEREN<br/>auf den Menüeintrag <i>Stundenplan</i>.</li> <li>Geben Sie einen aussagekräftigen Namen<br/>für Ihre Exportdatei (.txt) ein.</li> <li>Klicken Sie auf die Schaltfläche <b>Speichern</b>.</li> </ul>                                                      |
|----------------------------------------------------------------------------------------------------|----------------------------------------------------------------------------------------------------|
| Unterricht         ✓ Export / Import         ENC Export         ENC Import         Stundenplan / Littera                                                                                                    | <ul> <li>Öffnen Sie die LUSD.</li> <li>Öffnen Sie über UNTERRICHT EXPORT /<br/>IMPORT der aktiven UV bzw. der<br/>Planungsvariante den Menüpunkt<br/>STUNDENPLAN / LITTERA.</li> <li>Klicken Sie auf das Register Import und<br/>wählen Sie aus der Programmauswahl den<br/><i>LusdPlaner2018</i>.</li> </ul> |
| Optionen         Auswahl LusdPlaner 2018         ✓ Kurse         ✓ Lehrer-Kurszuordnung         ✓ Schüler-Kurszuordnung         SF/BK       •         St/Sem       •         ✓ Unterrichtsverteilung                                                                                                    | <ul> <li>Klicken Sie auf den Schaltfläche Optionen<br/>und setzen Sie im Dialogfenster Optionen<br/>ein Häkchen in die Kontrollkästchen.</li> <li>Klicken sie auf die Schaltfläche<br/>Übernehmen, um das Fenster zu<br/>schließen.</li> </ul>                                                                |

| 🚽 Import starten                                                    |                                       |
|---------------------------------------------------------------------|---------------------------------------|
| · - ·                                                               | •                                     |
|                                                                     |                                       |
|                                                                     |                                       |
|                                                                     |                                       |
|                                                                     |                                       |
| richt > Export / Import > Stundenplan / Littera                     | e Dericht. 👻                          |
| _01_68 zum 1.Halbjehr 2021 - Planungsvariante<br>zwahl Schefttsbala |                                       |
| togrammasswahl LassPlaner 2018 v 🗘                                  | Dystioneer                            |
| Export                                                              | Import                                |
| atelauswaht & Durchsuchen.                                          | a inport starten                      |
| feidung A                                                           |                                       |
| In cahl. Konsen: 66                                                 | · · · · · · · · · · · · · · · · · · · |
| Inzahl LehrerKarsZourdnungen : 78                                   |                                       |
| Inzahl SchulerKansZaordnungen : 1053                                |                                       |
| Inzahl Stundenplan Eintrage : 30                                    |                                       |
| Inzahl UVA Einträge : 0                                             |                                       |
|                                                                     |                                       |
|                                                                     |                                       |
|                                                                     |                                       |
|                                                                     |                                       |
|                                                                     |                                       |
|                                                                     |                                       |
|                                                                     |                                       |
|                                                                     |                                       |

- Öffnen Sie nun die zuvor gespeicherte Datei (.txt).
- Klicken Sie auf die Schaltfläche Import starten.
- Klicken Sie auf die Schaltfläche Importdaten übernehmen.

Die im LUSD-Planer geänderten Daten werden in die LUSD importiert.

## 9 Anwenderunterstützung

Im LUSD-Forum, das von der LUSD aus zugänglich ist, finden Sie:

- Wichtige aktuelle Informationen zur LUSD, z.B. Wartungstermine, bekannte Probleme usw.
- Allgemeine Infos über die LUSD
- die Anleitungen (Schulungsunterlagen und Handbücher)
- Schulformspezifische Informationen (Hinweise und Downloads f
  ür alle oder f
  ür spezielle Schulformen, z.B. Hinweise zum Handling oder zu Neuerungen, schulformbezogene Eventpl
  äne)
- Link zu Fortbildungsangeboten (Anmeldung zu Schulungen über das Fortbildungsprogramm des HKM).
- Das Anforderungsformular für Änderungswünsche.
- Informationen zu ESDAL (Erhebung statistischer Daten) und ISIS (Schulbudget)

| i | <ul> <li>Bei Fragen wenden Sie sich bitte an IT-Service-Desk der HZD</li> <li>Diesen erreichen Sie</li> <li>Per E-Mail: <u>IT-Sevice-Desk@hzd.hessen.de</u></li> <li>Per Telefon 0611 340-1570</li> </ul> |
|---|----------------------------------------------------------------------------------------------------|
|   | Montag bis Donnerstag von 8:00 bis 16 Uhr<br>Freitag von 8:00 bis 14:30                                                                                                    |